## Ansiktsigenkänningszoom

Du kan förstora delen som innehåller ett ansikte på en stillbild och spara den som en ny fil.

1 Välj uppspelningsläge.

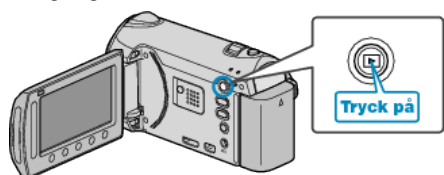

2 Välj stillbildläge.

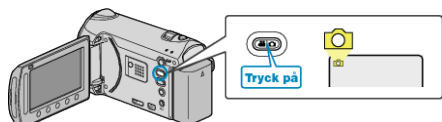

 ${\bf 3}\,$  Välj en stillbild och berör  $\textcircled{\mbox{\scriptsize es}}$  för att starta uppspelning.

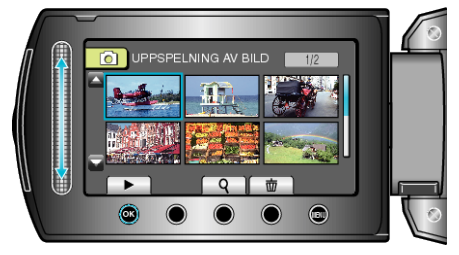

4 Berör 🖾.

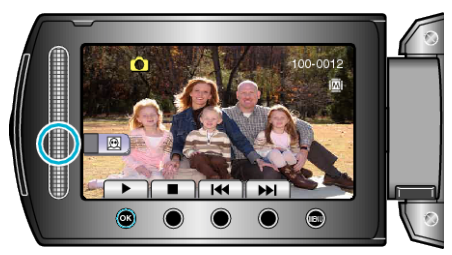

- En ram visas runt objektets ansikte.
- 5 Välj ansiktet som ska zoomas och berör 🔍

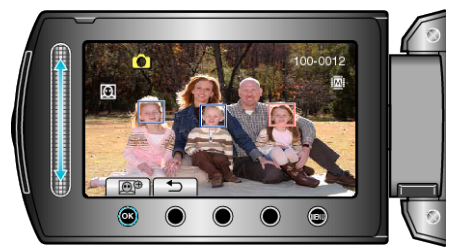

- Ansiktet som markerats i rött zoomas in.
- 6 Berör 🛞 upprepade gånger för att ändra zoomomfånget.

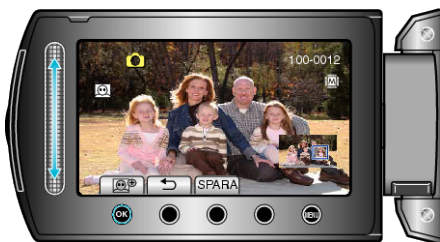

- Man kan välja ett annat objekt med hjälp av rullisten.
- För att stoppa uppspelningen trycker man på つ.

## Spara zoomade bilder på ansikten

1) Efter steg 6 trycker man på "SPARA".

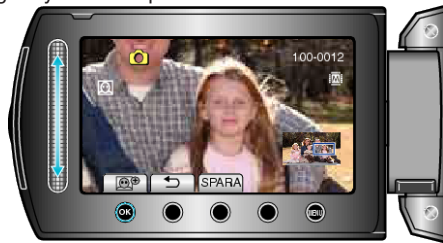

Zoombilder sparas i 16:9-format oavsett det ursprungliga formatet.
② Välj "JA" och berör .

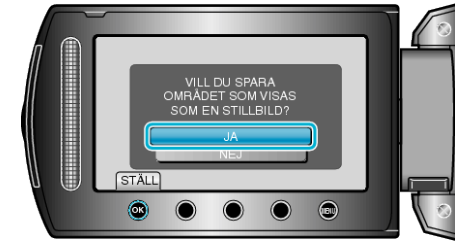